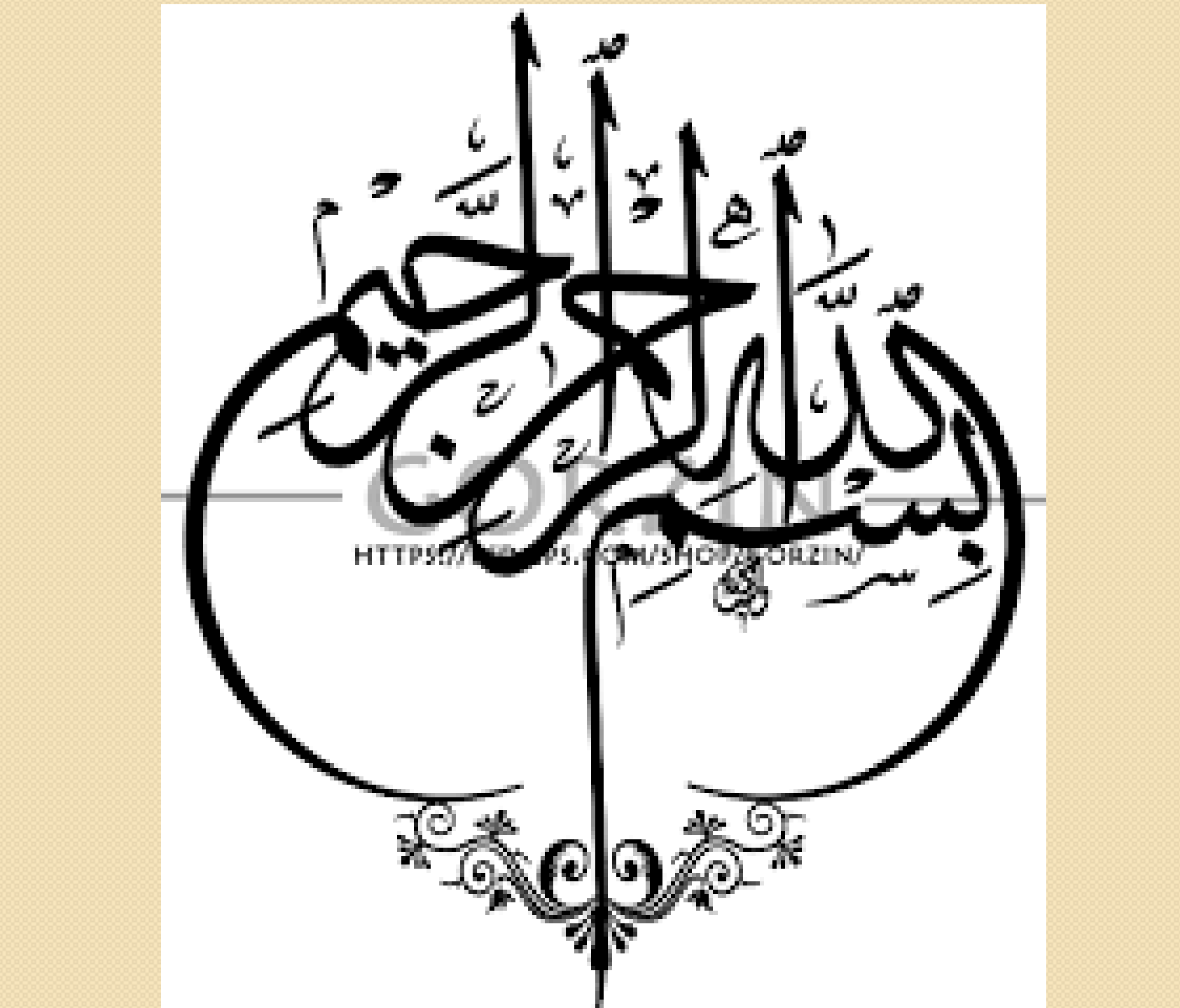

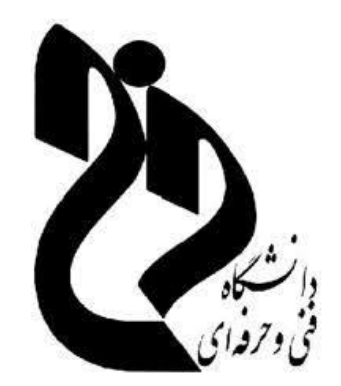

دانشکده فنی و حرفه ای شهید جباریان همدان

وبينار آموزشي سمياد ويژه دانشجويان

تدوین: شکری

مهر ۱۳۹۹

معرفی سایت ها:

reg.tvu.ac.ir

سایت ناد انتخاب واحد، حذف و اضافه، نمایش نمرات

Samyad.tvu.ac.ir آدرس سایت سمیاد (سامانه مدیریت یادگیری الکترونیکی دانشگاه فنی و حرفه ای)

https://p<sup>7</sup>-hamedan.tvu.ac.ir/ سایت اموزشکده شهید جباریان برای اطلاعیه ها و فایل ها وفرم های مختلف

http://khedmat.tvu.ac.ir/

میز خدمت درخواست تیکت پشتیبانی و میز خدمت دانشگاه فنی و حرفهای

| → C û | 🗎 samyad.tvu.ac.ir        |                                 | Q: ☆                      | * |
|-------|---------------------------|---------------------------------|---------------------------|---|
|       | محل تحصيل خود كليك نماييد | برای ورود به سمیاد بر روی استان | آمــار                    |   |
|       |                           | ورود به سیستم                   |                           |   |
|       |                           | ن بارگذاری فایل                 |                           |   |
|       |                           |                                 | دانشجويان                 |   |
|       | اردبیل                    | اليوز                           | LYEAN                     |   |
|       | اذربايجان غربي            | آذربایجان شرقی                  | 101,101                   |   |
|       | چهارمحال بختیاری          |                                 |                           |   |
|       | گیلان                     | فارس                            |                           |   |
|       | همدان                     | كلستان                          |                           |   |
|       | x cetto alto              | هرمزگان                         | اساتيد                    |   |
|       | یسران نهاوند              | اصفهان                          | -                         |   |
|       | شماره (1) همدان           | كرمانشاه                        | 12,542                    |   |
|       | شماره (2) همدان           | خراسان رضوي                     |                           |   |
|       | يسران ملاير               | خوزستان                         | 100 million (100 million) |   |
|       | دختران همدان              | كردستان                         |                           |   |
|       |                           |                                 | Activate Windows          |   |

صفحه اول سامانه سمیاد شامل گزینه های زیر می باشد:

√ورود به سیستم
 √بار گذاری فایل
 √کادر نمایش استان ها که با کلیک بر روی هر استان دانشکده های فنی مربوطه نمایش داده
 می شود بر روی استان همدان و سپس شماره ۲ همدان کلیلک می کنیم

| 🕇 🗙 سامانه مدیریت یادگیری الکترونیکی 🗧 |                                                                                                    |
|----------------------------------------|----------------------------------------------------------------------------------------------------|
| ← → C ☆ 🔒 Ims122.tvu.ac.ir             | 電 🖈 🕖 :                                                                                                    |
| هنوز وارد سایت نشدهاید. (ورود به سایت) | ■ سامانه مدیریت یادگیری الکترونیکی دانشگاه فنی و حرفه ای ( سمیــاد )                                                                                                    |
|                                        | سامانه مدیریت یادگیری الکترونیکی دانشگاه فنی و حرفه ای ( سمیـــاد )                                                                                                    |
|                                        | درسهای موجود                                                                                                    |
|                                        | ♥ رياضي كاربردي-1513011546 (استاد: سجاد كرمي)<br>استاد: سجاد كرمي                                                                                                    |
|                                        | طراحي فني ساختمان-1513052048 (استاد: محمد محمود آبادي)                                                                                                    |
|                                        | طراحي فني ساختمان-1512417 (استاد: محمد محمود آبادي)                                                                                                    |
|                                        | قالب وقالب بندي-1516459 (استاد: جابر حمايتي)<br>Activate Windows<br>Go to PC settings to activate Windows.                                                                                                    |
|                                        | National Society of the second second s |

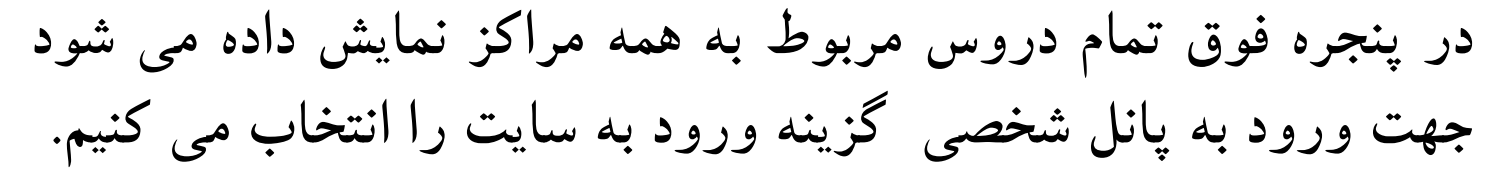

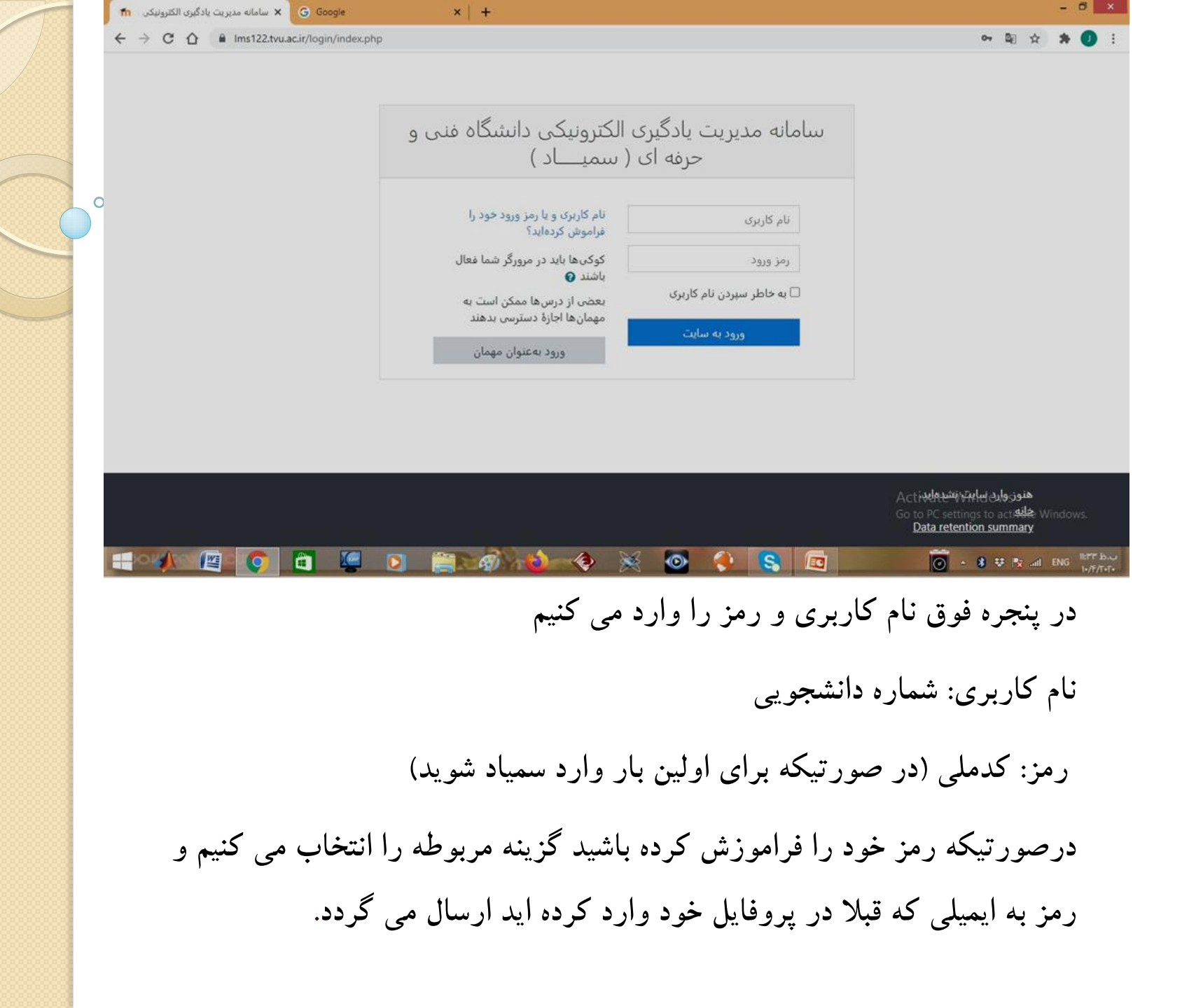

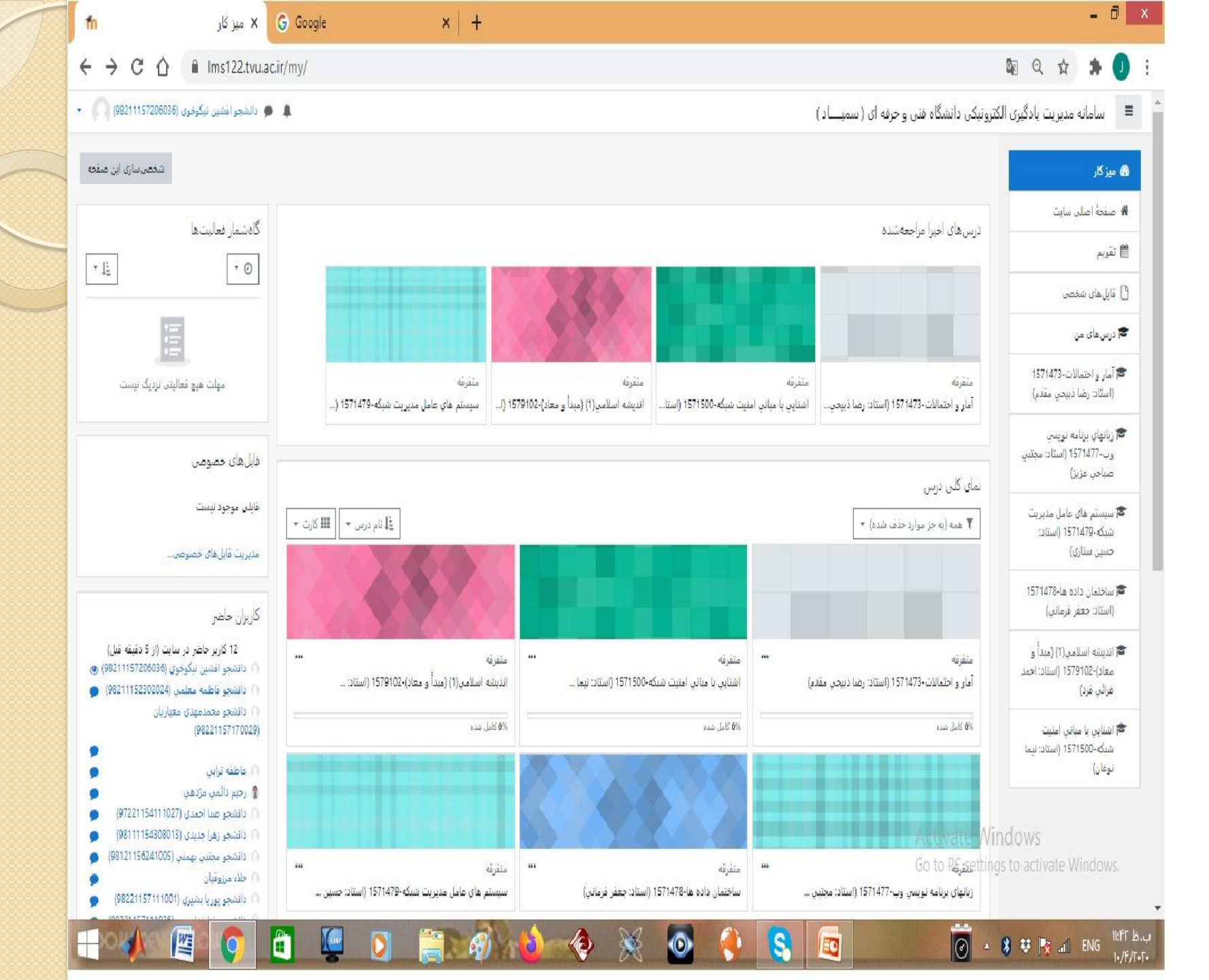

پنجره باز شده شامل قسمت های زیر می باشد:

قسمت مربوط به پروفایل این گزینه شامل گزینه های زیر می باشد:

- 1- میزکار
- ۲- مشخصات فردی
- 3- نمره ها و پیام ها

درس های من : نمایش دروس انتخاب واحد شده

تقویم اجرایی: نمایش تاریخ و زمان رویدادهای جدید

شرکت کنندگان : تمام افرادی که در سمیاد آنلاین هستند در این قسمت نمایش داده می

شود

نمای کلی دروس:

## دروس انتخابی نمایش داده می شود با کلیک بر روی درس مورد نظر وارد لینک کلاس می شویم

| m درس: اشنابی یا میانی آمنیت شنگه 🗙 🖌 درس: اشنابی یا میانی آمنیت | x   +                                                                                                    | - 0                                                       |
|------------------------------------------------------------------|----------------------------------------------------------------------------------------------------|-----------------------------------------------------------|
| C O ins122.tvu.ac.ir/course/view.php?id=654                      |                                                                                                    | 🛍 Q 🏚 🗯 🕗                                                 |
| 🖉 دانشمو العلين ليكونون (1923) (192)                             | کترونیکی دانشگاه فنی و حرفه ای ( سمیــــاد )                                                                                | 🔳 سامانه مدبریت یادگیری ال                                |
|                                                                  | اشتایی با میانی امنیت شبکه-1571500 (استاد: نیما نوغان)<br>مرکار / بههای مر / استین بامیتر امید شبکه-۱۹۳۱۶۱۵ (استاد پیانوین) | المنابع با مبانع امنیت<br>منکه-157 (سناد)<br>زیما نوغانی) |
|                                                                  |                                                                                                    | الم مدار ها                                               |
| O have of April                                                  | 🔤 دور اعلاقت                                                                                                    | 8 شايستگيرها                                              |
|                                                                  |                                                                                                    | الله نمردها                                               |
|                                                                  | جلسه اول                                                                                                    | 1 عبربير                                                  |
|                                                                  | 🔛 کنابی آنتایی + جنبیه اول + آشنایی با مبانی استینا شینگه-1571500 (استان: نیما بوعان).                                      | 🗅 جلسه اول                                                |
|                                                                  |                                                                                                    | 🖸 جلسه دوم                                                |
| 0                                                                | مینند». دوم<br>🐼 کانی آندان - خلبه دور - آندایی با منابر امیت شنگ-۱۹۳۱۴۵۵ (سناد ایما بولان).                                | ت                                                         |
|                                                                  |                                                                                                    | ليا موضوع 4<br>17 بيشيد 5                                 |
|                                                                  | موضوع 3                                                                                                    |                                                           |
|                                                                  |                                                                                                    | تا برغور 7                                                |
|                                                                  | 4 <u>Egua</u> go                                                                                                    | تا بوشرو 8                                                |
|                                                                  | موضوع 5                                                                                                    | 🗅 بوهورو (                                                |
|                                                                  | Activity Mir                                                                                                    | تا برضوع 10                                               |
|                                                                  | AB PLASS WIT                                                                                                    | s to activate WMeeter.D                                   |
|                                                                  | 7 Fautan                                                                                                    | 🕁 بوضوع 12                                                |
| - 🖉 👩 🖬 🖉 👂 🍔                                                    | i 🔊 ᠔ 🐟 💥 💁 🚯 🔯 👘                                                                                                    | 8 🤨 🖎 and 🔓 11:0A.16<br>FA 14/9/15                        |

## نكات مربوط به صفحات كلاس ها:

۱- ۱۶ جلسه آموزشی که توسط اساتید تکمیل خواهد شد به دو صورت آنلاین و
 آفلاین وجود دارد

حضور دانشجو در کلاسهای آنلاین الزامی است و جزء فعالیتهای دانشجویان محسوب می گردد

۲- جلسات آفلاین توسط اساتید ضبط می گردد و در یک سایت بارگذاری شد<mark>ه و</mark> لینک مربوط به جلسات در قسمت جلسه مورد نظر کپی می شود. ۳- برگزاری آزمون ها، تکالیف تالارهای گفتگو و جلسات پرسش و پاسخ نیز در این صفحه انجام می گیرد.

## بارگذاری فایل ها:

موارد استفاده از بار گذاری فایل: ✓ ار سال جواب تمرین ها و تکالیف و پاسخ امتحانات پایان ترم √ارسال درخواست های مختلف در میز خدمت روش های بارگذاری فایل: ۱- استفاده از آپلود سنتر

User: شماره دانشجویی ۳assword: Aa۱۲۳۴۵۶۷۸۹! ۲- استفاده از سایت های مختلف و ایجاد لینک مثل آپارات، پیکو فایل و ...... \* درصورتیکه بخواهیم از تصاویر صفحات عکس بگیریم و ارسال کنیم بهتر است که از نرم افزار Camscaner استفاده کنیم.

کلاسهای آنلاین

√کلاسهای انلاین در محیط Adob connect انجام می گیرد پس جهت استفاده از این کلاسها باید نرم افزارهای مورد نیاز بر روی گوشی یا سیستم نصب شود که این نرم افزار ها در سایت اموزشکده شهید جباریان قرار داده شده است √در محیط کلاس آنلاین تدریس توسط اساتید انجام می گیرد و می توان در صورت نیاز و ایجاد دسترسی توسط مدرس فایل هایی را به اشتراک گذاشت پرسش و پاسخ انجام داد و رفع اشکال

روشهای کم کردن حجم فایل ها:

۱– با استفاده از winzipو winrar می توان حجم فایل ها رو کم کرد.نس<mark>خه</mark>

های قابل نصب بر روی گوشی را می توان از بازار دانلود کرد.

۲- باز کردن فایل در محیط های گرافیکی piant و photoshop و کم

کردن سایز و resolation تصاویر

۳- استفاده از برنامه fast estone image resize

روش کار با آیلود سنتر:

| محل تحصيل خود كليك نماييد | برای ورود به سمیاد بر روی استان | آمسار     |
|---------------------------|---------------------------------|-----------|
|                           | ورود به سیستم                   |           |
|                           | ن بارگذاری فایل                 |           |
| F                         |                                 | دانشجويان |
| اردبيل                    | اليرز                           | 1. V KAV  |
| آذربايجان غربي            | آذربایجان شرقی                  | 10Γ,ΓωΓ   |
| چهارمحال بختیاري          |                                 |           |
| گیلان                     | فارس                            |           |
| همدان                     | کلستان                          |           |
| R No Line                 | هرمزگان                         | اساتىد    |
| دخدری مدیر<br>دسان تفاوند | والفعوا                         |           |
| شماره (1) همدان           | كرمانشاه                        | 1m,FYm    |
| شماره (2) همدان           | خراسان رضوي                     |           |
| يسران ملاير               | خوزستان                         |           |
| دختران همدان              | کردستان                         |           |

در پنجره باز شده به جای گزینه ورود به سیستم گزینه بارگذاری فایل را و سپس استان و دانشکده موردنظر را انتخاب می کنیم.

|   | حرف <mark>ه</mark> ای | ه فنی و | 🗙 آپلود سنتر دانشگا | +                                          |                                                                                                    | -        |                  | ×        |
|---|-----------------------|---------|---------------------|--------------------------------------------|----------------------------------------------------------------------------------------------------|----------|------------------|----------|
| ÷ | → C                   | Û       | A Not secure        | ftp5.tvu.ac.ir/index.php/login?clear=1     | 07                                                                                                    | hr 🔺     | 0                | :        |
|   |                       |         |                     |                                            |                                                                                                    |          |                  |          |
|   |                       |         |                     |                                            | آيلود سنتر                                                                                                    |          |                  |          |
|   |                       |         |                     |                                            | Username or email                                                                                                    |          |                  |          |
|   |                       |         |                     |                                            | Password •                                                                                                    |          |                  |          |
|   |                       |         |                     |                                            | $Log in \rightarrow Dia Constant and a set of the set of the set$ |          |                  |          |
|   |                       |         |                     |                                            | Forgot password?                                                                                                    |          |                  |          |
|   |                       |         |                     |                                            |                                                                                                    |          |                  |          |
|   |                       |         | ات                  | ت. طراحی و اجرا توسط اداره کل فناوری اطلاء | <b>آپلود سنتر دانشگاه فنی و حرفه ای –</b> کلیه حقوق این سایت برای سازمان مرکزی دانشگاه فنی و حرفه ای محفوظ است                                                                                                    |          |                  |          |
|   | ox                    | 101     | <u>s</u>            | 🛍 🙋 🖸 🚞                                    | <i>@</i> 💫 🔶 🔀 💽 💿 * * * * *                                                                                                    | فا<br>FA | ط 10:10<br>۲/۵/۲ | ق.<br>۲۰ |
|   |                       |         |                     |                                            | ، صفحه نام کاربری :شماره دانشجویی                                                                                                    | اين      | در               |          |
|   |                       |         |                     |                                            | رمز:!!۸۹ ۸۵۲۲۳۴۵۶۷۸۹                                                                                                    |          |                  |          |
|   |                       |         |                     |                                            | تغییر رمز در این قسمت را انجام ندهید                                                                                                    | :4       | نكت              |          |
|   |                       |         |                     |                                            | ن اختصاص داده شده ۱۴ <b>۰MB</b> می باشد                                                                                                    | فيد      | ظر               |          |
|   | 1                     |         |                     |                                            |                                                                                                    |          |                  |          |

| Recent   Favorites   Shares   Steps.jpg   Recently edited   Recently edited   Name -   Documents   Photos   Photos   Photos   137covid_patient18_SR_2_IM00028.tf   Name -   Name   Name   Name   Name   Name   Recently edited                                                                                                    | All files                                      |                                                        |                               |
|----------------------------------------------------------------------------------------------------|------------------------------------------------|--------------------------------------------------------|-------------------------------|
| Add notes: lists or links:   Shares   Tags:     Image: Image: Ima                                                                        | () Recent                                      |                                                        |                               |
| Shares Shares   Tags     Name -     Size     Documents     Photos     Photos     Photos     Photos     Shared     Photos     Shared     Photos     Name information     Shared     Photos     Name information     Shared     Photos     Name information     Shared     Photos     Name information     Shared     Photos     Name information     Photos     Name information     Photos     Name information     Photos     Name information     Photos     Name information     Photos     Name information     Photos     Name information     Photos     Name information     Photos     Name information     Photos     Photos     Photos     Photos     Photos     Photos     Photos     Photos     P                                                                                                    | ★ Favorites                                    | Add notes, lists or links                              |                               |
| Name Size   Documents 396 KB   Photos 396 KB   Photos 5.4 MB   1 137covid_patient18_SR_2_IM00028.tif 5.4 MB   1 137covid_patient18_SR_2_IM00028.tif 5.4 MB   1 140 1 MB   1 157covid_patient18_SR_2_IM00028.tif 4   1 140 1 MB   1 157covid_patient18_SR_2_IM00028.tif 4   1 140 1 MB   1 157covid_patient18_SR_2_IM00028.tif 4   1 157covid_patient18_SR_2_IM00028.tif 4   1 140 1 MB   1 157covid_patient18_SR_2_IM00028.tif 4   1 140 1 MB   1 157covid_patient18_SR_2_IM00028.tif 4   1 157covid_patient18_SR_2_IM00028.tif 4   1 140 1 MB   1 157covid_patient18_SR_2_IM00028.tif 4   1 157covid_patient18_SR_2_IM00028.tif 4   1 157covid_patient18_SR_2_IM00028.tif 4   1 157covid_patient18_SR_2_IM00028.tif 4   1 157covid_patient18_SR_2_IM00028.tif 4   1 157covid_patient18_SR_2_IM00028.tif 4   1 157covid_patient18_SR_2_IM00028.tif 4   1 157covid_patient18_SR_2_IM00028.tif 4   1 157covid_patient18_SR_2_IM00028.tif 4   1 157covid_patient18_SR_2_IM00028.tif 4   1 157covid_patient18_SR_2_IM00028.tif 4   1 157covid_patient18_SR_2_IM00028.tif 4   1 157covid_patient18_SR_2_IM00028.tif 4   1 157covid_patient18_SR_2_IM00028.tif 4   1 157covid_patient18_SR_2_I                                                                                                    | Shares                                         | Steps.jpg Readme.md<br>Recently edited Recently edited | Birdie.jpg<br>Recently edited |
| Decuments 396 KB   Photos 5.4 MB   Photos 5.4 MB   117covid_patient18_SR_2_IM00028.tif \$ Shared   Shared 1 MB   Nextcloud,png 49 KB   Nextcloud intro.mp4 49 KB   Nextcloud Manual.pdf 4 m                                                                                                    |                                                | Name -                                                 | Size                          |
| Photos 5.4 MB   137covid_patient18_SR_2_IM00028.tif Shared   Shared 1 MB   Nextcloud,png 49 KB   Nextcloud intro.mp4 49 KB   Nextcloud ManuaI.pdf 3.8 MB   Nextcloud ManuaI.pdf 6.6 MB                                                                                                    |                                                | Documents                                              | 💙 < 🚥 396 КВ                  |
| I 137covid_patient18_SR_2_IM00028.tif I MB   I 137covid_patient18_SR_2_IM00028.tif I MB   I MB I MB   I Deleted files I Nextcloud,png   I Nextcloud intro.mp4 I MB   I Nextcloud ManuaI.pdf I MB   I Nextcloud ManuaI.pdf I MB   I Nextcloud ManuaI.pdf I MB                                                                                                    |                                                | Photos                                                 | < … 5.4 MB                    |
| Image: Sector of the sector of the sector of th      |                                                | 137covid_patient18_SR_2_IM00028.tif                    | 🔗 Shared *** 1 MB             |
| Deleted files Nextcloud intro.mp4 3.8 MB   17.2 MB of 140 MB used Nextcloud Manual.pdf 6.6 MB   tp5.tuuscir/remots.php/webdav/Nextcloud intro.mp4 6.6 MB                                                                                                    |                                                | Nextcloud.png                                          | ≪ <u>6</u> ··· 49 KB          |
| 17.2 MB of 140 MB used     Nextcloud Manual.pdf     A multiply (vebday/Nextcloud intromp4     Tp5.tyu.acii//emote.php/webday/Nextcloud intromp4     Point Point Po | Deleted files                                  | Nextcloud intro.mp4                                    | 🔩 3.8 MB                      |
| Text-line           Text-line         Text-line           Text-line         Text-line           Text-                                                                                                    | 17.2 MB of 140 MB used                         | Nextcloud ManuaLpdf                                    | < 6.6 MB                      |
|                                                                                                    | ftp5.tvu.aciir/emote.php/webdav/Nextcloud intr | omp4<br>1 🖳 💽 🚉 🕢 🔌 ⊗ 💥 💽                              |                               |
|                                                                                                    |                                                |                                                        |                               |
|                                                                                                    |                                                |                                                        | ب + له مر بوان بوشه           |

0

| 🕺 سامانه مدیریت یادگیری الکترونیکی ( 👘                                | 🏷 Home 🗙 🗙                                                                   | +                                                                                                    | 3 ×                   |
|-----------------------------------------------------------------------|------------------------------------------------------------------------------|----------------------------------------------------------------------------------------------------|-----------------------|
| $\leftrightarrow$ $\rightarrow$ C $\triangle$ $\triangleq$ khedmat.tv | u.ac.ir                                                                      | 🔤 🚖 🈕                                                                                                    | <b>)</b> :            |
|                                                                       |                                                                              | دانش کاهنی و حرفهای                                                                                                    |                       |
| Q                                                                     | جستجو                                                                        | خانه                                                                                                    |                       |
| ائيد.                                                                 | حرفقای خوش امدید.<br>در زیر سامانه "میز خدمت" اقدام نم                       | به سامانه مدیرینی ارسال د <mark>ر خواست نیکت پشتیبانی و میز خدمت داشتگاه قنی و</mark><br>لطفا جهت ارسال درخواستهای خود در ابتدا در سامانه تُبت نام کنید و سپس از طریق ارسال تیکت د                                                     |                       |
| با "کدملی" خود در<br>، حتما دانلود کرده و                             | ىلنە ئېت نام نكردەليد مىبايست حتما<br>. اين فايل را قبل از استفاده از سامانا | توجه مهم برای دانشجویان محترم: لازم به ذکر است جهت استفاده از سامانه میز خدمت، در صورتی که قبلا در سام<br>سامانه ثبتنام کنید. تمامی فرایندهای استفاده از سامانه و ارسال تیکت در فایل راهنمای زیر توضیح داده شده است.<br>مطالعه نمانید. |                       |
|                                                                       | جام کاری را در دانشکدهها دارند)                                              | راهنمای ارسال تیکت در سامانه(قابل استفاده برای دانشجویان محترم و افرادی که قصد ان                                                                                                    |                       |
| ند)                                                                   | صد انجام کاری را در دانشکدهها دار                                            | راهنمای نحوه ثبت درخواست در میز خدمت(قابل استفاده برای دانشجویان محترم و افرادی که ق                                                                                                    |                       |
|                                                                       |                                                                              | Activate Windows<br>Go to PC settings to activate Window                                                                                                    | 'S.                   |
|                                                                       | 📋 🖳 🖸 🚞                                                                      | 🛷 📦 🍖 💥 💽 🌖 🥵 🚾 🖉 👘 🖓 🖓                                                                                                    | ب.ظ ۸:۰۵<br>۱۰/۴/۲۰۲۰ |
| می باشد                                                               | فاده از میزخدمت                                                              | پنجره فوق سایت مربوط به میزخدمت می باشد که جهت است                                                                                                    |                       |

°.

پنجره فوق سایت مربوط به میز حدمت می باشد که جهت استفاده از میز حدمت می باشد ابتدا باید کاربری ایجاد کنید سپس درخواست را ثبت کنید روش ایجاد کاربری و نحوه انجام درخواست در همین صفحه (نوار زرد رنگ) توضیح داده شده است